## Оплата взносов в Региональный фонд капитального ремонта

1. Выберите раздел «Платежи и переводы».

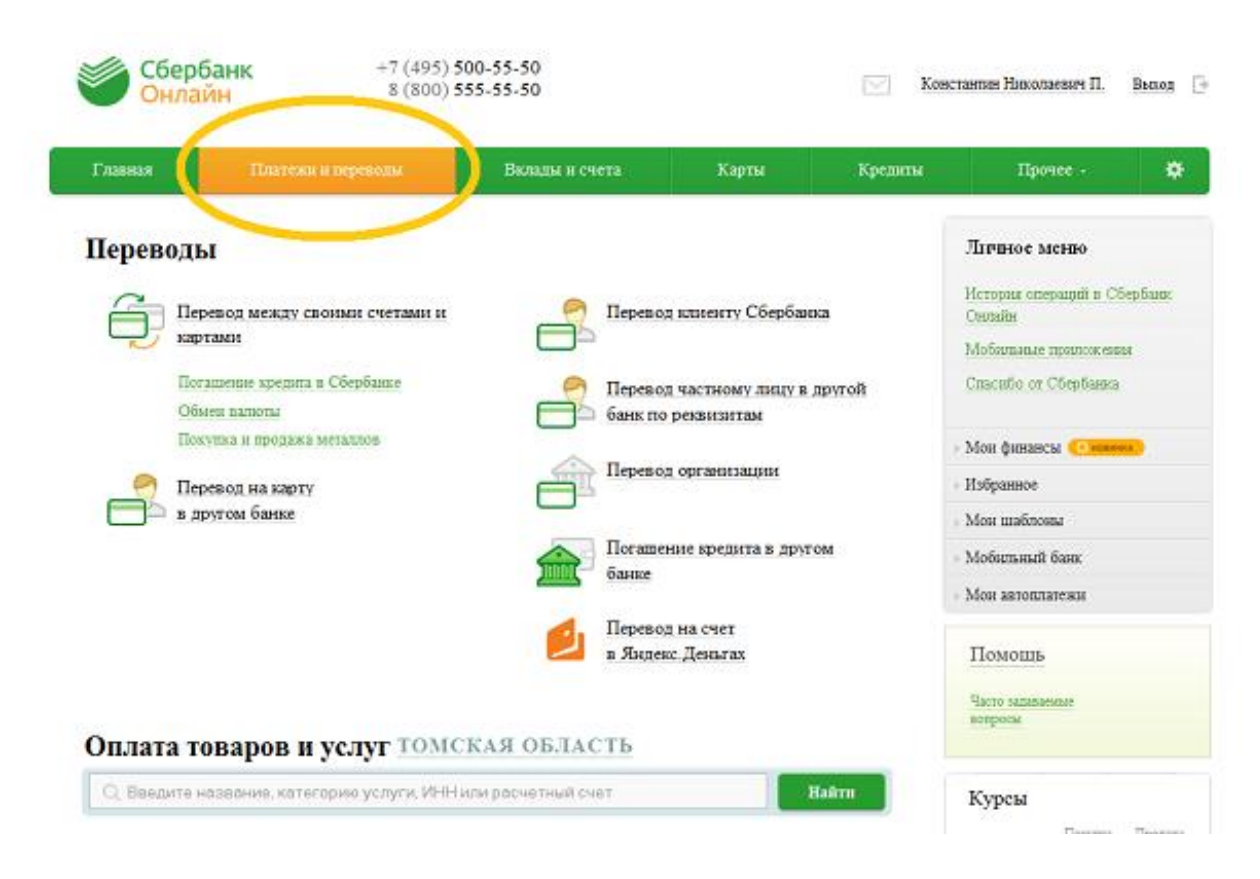

2. Убедитесь, что выбран правильный регион (Томская область)

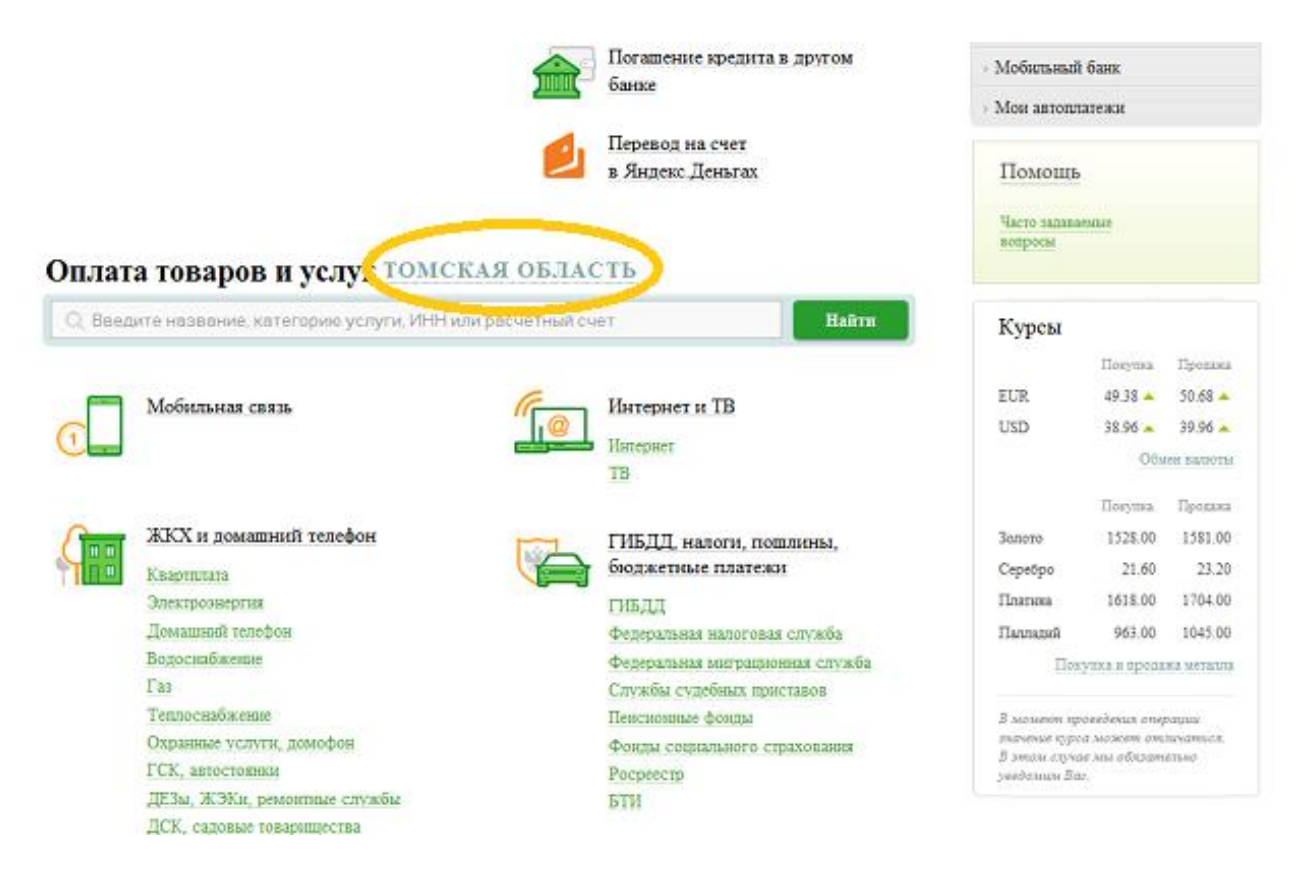

3. Выберите пункт «Квартплата» Переводы

| í,    | Перевод между своими счетами и картами                                  |                               | <b>H</b> C                                   | › Мои финансы (О новинка)                                                       |                               |                               |
|-------|-------------------------------------------------------------------------|-------------------------------|----------------------------------------------|---------------------------------------------------------------------------------|-------------------------------|-------------------------------|
|       |                                                                         |                               | Перевод клиенту Соероанка                    | <ul> <li>Избранное</li> </ul>                                                   |                               |                               |
|       | 7 05 5                                                                  |                               |                                              | Мои шаблоны                                                                     |                               |                               |
|       | Погашение кредита в Соероанке                                           |                               | Перевод частному лицу в другой               | > Мои автопл                                                                    | атежи                         |                               |
|       | Оомен выноты                                                            |                               | банк по реквизитам                           |                                                                                 |                               |                               |
|       | Перевод на карту<br>в другом банке                                      |                               | Перевод организации                          | Мобильный банк и Мобильные<br>приложения перехали на страницу<br>вашего профиля |                               |                               |
|       |                                                                         |                               | Погашение кредита в другом<br>банке          | Помощь                                                                          |                               |                               |
|       |                                                                         |                               | Перевод на счет<br>в Яндекс.Деньгах          | Часто задавае<br>вопросы                                                        | емые                          |                               |
| Оплат | а товаров и услуг ТОМСКАЯ<br>ите название, категорию услуги, ИНН или ра | <b>І ОБЛАС</b><br>асчетный сч | СТЬ Г ТОМСК<br>ет Найти                      | Курсы<br><sup>EUR</sup><br>USD                                                  | Покутка<br>57.09 🔺<br>45.68 🔻 | Продажа<br>58.89 🔺<br>47.18 🔻 |
|       | Мобильная связь                                                         | <i>(</i>                      | Интернет и ТВ                                |                                                                                 | <u>Обм</u><br>Покупка         | ен валюты<br>Продажа          |
|       |                                                                         |                               | Интернет                                     | Золото                                                                          | 1691.00                       | 1777.00                       |
|       |                                                                         |                               | 15                                           | Серебро                                                                         | 22.31                         | 24.19                         |
|       | ЖКХ и домашний телефон                                                  |                               |                                              | Платина                                                                         | 1743.00                       | 1851.00                       |
|       | Квартплата                                                              |                               | гивдд, налоги, пошлины,<br>бюджетные платежи | Палладий                                                                        | 1119.00                       | 1189.00                       |
|       | Олектроэнергия                                                          |                               | гибдд                                        |                                                                                 | ,                             |                               |
|       | Домашний телефон                                                        |                               | Федеральная налоговая служба                 | В момент пр                                                                     | оведения опер                 | ayuu                          |
|       | Бодоснаожение                                                           |                               | Федеральная миграционная служба              | значение курс.<br>В этом случа                                                  | а может от:<br>16 мы обязат   | шчаться.<br>вльно             |
|       | таз<br>Теплоснабжение                                                   |                               | Службы судебных приставов                    | уведомим Ва                                                                     | D.                            |                               |
|       | Охранные услуги домофон                                                 |                               | Пенсионные фонды                             |                                                                                 |                               |                               |
|       | ГСК. автостоянки                                                        |                               | Фонды социального страхования                |                                                                                 |                               |                               |
|       | ЛЕЗы. ЖЭКи, ремонтные службы                                            |                               | Росреестр                                    |                                                                                 |                               |                               |
|       | ДСК, садовые товарищества                                               |                               | ыи                                           |                                                                                 |                               |                               |
|       |                                                                         |                               |                                              |                                                                                 |                               |                               |

ласиоо от сосроанка

4. Выберите организацию-получателя платежа – кнопку «Региональный фонд капитального ремонта»

|                                        | ербанк +7 (495)<br>нлайн 8 (800)                                                                                                    | 500-55-50<br>555-55-50                                                                          |                                  | Ω                         | Выход 🕞                                                                                                    |
|----------------------------------------|----------------------------------------------------------------------------------------------------|-------------------------------------------------------------------------------------------------|----------------------------------|---------------------------|----------------------------------------------------------------------------------------------------|
| Главная                                | Платежи и переводы                                                                                                    | Вклады и счета                                                                                  | Карты                            | Кредиты                   | Прочее - 🔅                                                                                                    |
| ♠ > Платея Оплата                      | ки и переволы > Оплата: ЖКХ и домашний тек<br>а: Квартплата томска<br>Выберите организацию или услугу, ко<br>получателей на странице, выберите рег | пефон<br>АЯ ОБЛАСТЬ Г ТОМ<br>горую Вы хотите оплатить. Чтобы<br>ион оплаты или воспользуйтесь г | СК<br>ограничить количестоиском. | TBO                       | <b>Личное меню</b><br>История операций в Сбербанк<br>Онлайн<br>Спасибо от Сбербанка                                                                                                    |
| о выб<br>Поиск<br>Введ<br>« Назад к бы | ор услути заполнение рексизитог<br>ите название, категорию услуги. ИН<br>бору услут                                                                | з подтверждение С                                                                               | статус операши                   | <sup>III</sup> О<br>Найти | <ul> <li>Мон финансы Слемосся</li> <li>Избранное</li> <li>Мон шаблоны</li> <li>Мон автоплатежи</li> <li>Мой автоплатежи</li> <li>Мобильный бакк и Мобильные<br/>приложения перехали на страницу</li> </ul> |
|                                        | <u>ЖКХ г. Томек</u><br><u>ЖКХ г. Стрежевой</u><br>доступен автоплатеж                                                                              | ККХ г. Северо<br>доступен авт<br>жКХ п. Северо<br>доступен авт                                  | IK<br>OTIJATEK<br>E              |                           | вашего прориля<br>Помощь<br>Часто запаваемые<br>вопросы                                                                                                    |
|                                        | Региональный фонд капитального ремонта<br>доступен автоплатек<br>Жилсервис (ИНН 7017070520)<br>доступен автоплатек                                 | Заря-Серанс<br>доступен авт<br>Заводской масс<br>доступен авт                                   | oillatek<br>HB<br>oillatek       |                           |                                                                                                    |

5. Выберите карту списания и введите первые 12 цифр значения шторих-кода с квитанции. Нажмите «Продолжить».

| Сбер<br>Онла                                                                                                    | банк +7 (495) :<br>ййн 8 (800) :                     | 500-55-50<br>555-55-50 |                   | Ω       | Выход 📑                                                                          |  |
|----------------------------------------------------------------------------------------------------|------------------------------------------------------|------------------------|-------------------|---------|----------------------------------------------------------------------------------|--|
| Главная                                                                                                    | Платежи и переводы                                   | Вклады и счета         | Карты             | Кредиты | Прочее - 🔅                                                                       |  |
| ♠ > Платежи и переволы                                                                                                |                                                      |                        |                   |         |                                                                                  |  |
| Уважаемый клиент                                                                                                    |                                                      | Личное меню            |                   |         |                                                                                  |  |
| _                                                                                                    |                                                      |                        |                   |         | История операций в Сбербанк<br>Онлайн                                            |  |
| Оплата: І                                                                                                    | егиональный фонд к                                   | апитального ремо       | онта              |         | Спасибо от Сбербанка                                                             |  |
|                                                                                                    | Заполните поля формы и нажмите н                     | а кнопку «Продолжить». |                   |         | › Мои финансы (С вознаях)                                                        |  |
| Jai                                                                                                    | Поля, обязательные для заполнения, отмечены *.       |                        |                   |         | > Избранное                                                                      |  |
|                                                                                                    |                                                      |                        |                   | 224400  | Мои шаблоны                                                                      |  |
|                                                                                                    |                                                      |                        | 🔲 дооавния в прој | pannoe  | > Мои автоплатежи                                                                |  |
| выбор услуги заполнение реквизитов подтверждение статус операции О Получатель: Региональный фонд капитального ремонта |                                                      |                        |                   | Q       | Мобильный банк и Мобильные<br>приложения переехали на страницу<br>вашего профиля |  |
| Услуга*: Региональный фонд капитального ремонта<br>Оплата с*: Выберите счет/карту списания                            |                                                      |                        |                   |         | Помощь                                                                           |  |
|                                                                                                    | Штрих-код*: 001001172061<br>Введите первые 12 цифр и | трих-кода              |                   |         | Часто задаваемые<br>вопросы                                                      |  |
|                                                                                                    | Отменить                                             | Продолжить             |                   |         |                                                                                  |  |

6. Откорректируйте сумму, если сумма задолженность отличается от оплачиваемой вами. Нажмите «Продолжить»

| Платежи и переводы        |                                                                                  |   |                                                                |
|---------------------------|----------------------------------------------------------------------------------|---|----------------------------------------------------------------|
| Региональный фо           | Личное меню                                                                      |   |                                                                |
| Заполните по Поля, обязат | ля формы и нажмите на кнопку «Продолжить».<br>льные для заполнения, отмечены * . |   | История операций в Сбербанк<br>Онлайн<br>Спасибо от Сбербанка  |
|                           |                                                                                  |   | Мои финансы (Спортиска)                                        |
| высор услуги              | заполнение реквизитов подтверждение                                              | Q | > Избранное                                                    |
| Получатель                |                                                                                  |   | › Мои шаблоны                                                  |
| Наименование:*            | Регнональный фонд капитального ремонта                                           |   | <ul> <li>Мои автоплатежи</li> </ul>                            |
| Услуга:*                  | Регнональный фонд капитального ремонта                                           |   | <u>^</u>                                                       |
| Регион оплаты:*           | Томская область г Томск                                                          |   | Мобильный банк и Мобильные<br>приложения переехали на страницу |
| NHH:                      | 7017996657                                                                       |   | вашего профиля                                                 |
| Счет:                     | 40603810210000002285                                                             |   |                                                                |
| Банк получателя           |                                                                                  |   | Помощь                                                         |
| Наименование:             | $\Phi$ -Л ГПБ (ОАО) В Г.ТОМСКЕ                                                   |   | Часто задаваемые                                               |
| БИК:                      | 046902758                                                                        |   | вопросы                                                        |
| Корсчет:                  | 3010181080000000758                                                              |   |                                                                |
| Списать со счета:*        |                                                                                  |   |                                                                |
| Детали платежа            |                                                                                  |   |                                                                |
| Штрих-код:*               | 001001172061                                                                     |   |                                                                |
| Адрес плательщика:        | ТОМСК, Г. ТОМСК, УЛ.КАРПОВА, 8К. 5,                                              |   |                                                                |
| Период оплаты:            | 102014                                                                           |   |                                                                |
| Сумма платежа             | 0.00 руб.                                                                        |   |                                                                |
| « Назад                   | Опленить                                                                         | I |                                                                |

7. Нажмите «Подтвердить по SMS»

### Региональный фонд капитального ремонта

| Внимательно проверьте реквизиты платежа. После этого подтвердите операцию SMS-<br>паролем или паролем с чека. |                                                         |  |  |  |  |
|----------------------------------------------------------------------------------------------------|---------------------------------------------------------|--|--|--|--|
| выбор услуги                                                                                                  | заполнение заявки подтверждение статус операции         |  |  |  |  |
| Получатель                                                                                                    |                                                         |  |  |  |  |
| Наименование:                                                                                                 | Регнональный фонд капитального ремонта                  |  |  |  |  |
| Услуга:                                                                                                    | Регнональный фонд капитального ремонта                  |  |  |  |  |
| ИНН:                                                                                                    | 7017996657                                              |  |  |  |  |
| Счет:                                                                                                    | 40603810210000002285                                    |  |  |  |  |
| Банк получателя                                                                                               |                                                         |  |  |  |  |
| Наименование:                                                                                                 | Ф-Л ГПБ (ОАО) В Г.ТОМСКЕ                                |  |  |  |  |
| БИК:                                                                                                    | 046902758                                               |  |  |  |  |
| Корсчет:                                                                                                    | 3010181080000000758                                     |  |  |  |  |
| Счет списания:                                                                                                | •••• 8810 [Зарплатная карта Visa Classic Аэрофлот] руб. |  |  |  |  |
| Комиссия:                                                                                                    | 0,00 руб.                                               |  |  |  |  |
| Детали платежа                                                                                                |                                                         |  |  |  |  |
| Штрих-код:                                                                                                    | 001001172061                                            |  |  |  |  |
| Адрес плательщика:                                                                                            | ТОМСК, Г. ТОМСК, УЛ.КАРПОВА, 8К. 5,                     |  |  |  |  |
| Период оплаты:                                                                                                | 102014                                                  |  |  |  |  |
| Сумма платежа:                                                                                                | 00 pyő.                                                 |  |  |  |  |
| Статус платежа :                                                                                              | Черновик                                                |  |  |  |  |
| ← Редактировать                                                                                               | <u>Отменить</u> Подтвердить по SMS                      |  |  |  |  |

# 8. Введите пароль, полученный в SMS-сообщении и нажмите «Подтвердить».

### Подтверждение платежа

| Внимание: в целях предотвращения мошеннических действий перед вводом пароля убедитесь, что реквизиты<br>выполняемой Вами операции совпадают с текстом SMS-сообщения. Если данные не совпадают – НЕ вводите пароль!<br>Будьте осторожны, никому не сообщайте пароль, включая сотрудников банка. |                                        |  |  |
|----------------------------------------------------------------------------------------------------|----------------------------------------|--|--|
| Вам отправлен пароль для подтверждения операции. Время действия пароля 300 сек.                                                                                                    |                                        |  |  |
| Получатель                                                                                                    |                                        |  |  |
| Наименование:                                                                                                    | Регнональный фонд капитального ремонта |  |  |
| Услуга:                                                                                                    | Регнональный фонд капитального ремонта |  |  |
| ИНН:                                                                                                    | 7017996657                             |  |  |
| Счет:                                                                                                    | 40603810210000002285                   |  |  |
| Банк получателя                                                                                                    |                                        |  |  |
| Наименование:                                                                                                    | $\Phi$ -Л ГПБ (ОАО) В Г.ТОМСКЕ         |  |  |
| БИК:                                                                                                    | 046902758                              |  |  |
| Корсчет:                                                                                                    | 3010181080000000758                    |  |  |
| Счет списания:                                                                                                    |                                        |  |  |
| Комиссия:                                                                                                    | 0,00 руб.                              |  |  |
| Детали платежа                                                                                                    |                                        |  |  |
| Штрих-код:                                                                                                    | 001001172061                           |  |  |
| Адрес плательщика:                                                                                                    | ТОМСК, Г. ТОМСК, У.Л.КАРПОВА, 8К. 5,   |  |  |
| Период оплаты:                                                                                                    | 102014                                 |  |  |
| Сумма платежа:                                                                                                    | 00 <b>p</b> ჯნ.                        |  |  |
| Статус платежа :                                                                                                    | Черновик                               |  |  |
| Введите SMS-пароль                                                                                                    |                                        |  |  |
|                                                                                                    | Отменит Подтвердить                    |  |  |

9. Платёж произведен успешно. Теперь вы можете сохранить его как шаблон или распечатать чек. Региональный фонд капитального ремонта

| На этой странице Вы можете посмотреть статус платежа. Также отследить ход выполнения операции можно в «Истории операций». |                                      |                                                 |  |  |  |
|----------------------------------------------------------------------------------------------------|--------------------------------------|-------------------------------------------------|--|--|--|
| выбор услуги                                                                                                    | заполнение реквизитов подтве         | рждение статус операции                         |  |  |  |
| Получатель                                                                                                    |                                      |                                                 |  |  |  |
| Наименование:                                                                                                    | Регнональный фонд капитального ремо  | нта                                             |  |  |  |
| Услута: Регнональный фонд капитального ремонта                                                                            |                                      |                                                 |  |  |  |
| ИНН: 7017996657                                                                                                    |                                      |                                                 |  |  |  |
| Счет:                                                                                                    | 40603810210000002285                 |                                                 |  |  |  |
| Банк получателя                                                                                                    |                                      |                                                 |  |  |  |
| Наименование:                                                                                                    | $\Phi$ -Л ГПБ (ОАО) В Г.ТОМСКЕ       |                                                 |  |  |  |
| БИК:                                                                                                    | 046902758                            |                                                 |  |  |  |
| Корсчет:                                                                                                    | 3010181080000000758                  |                                                 |  |  |  |
| Счет списания:                                                                                                    |                                      |                                                 |  |  |  |
| Комиссия:                                                                                                    | 0,00 руб.                            |                                                 |  |  |  |
| Детали платежа                                                                                                    |                                      |                                                 |  |  |  |
| Штрих-код:                                                                                                    | 001001172061                         |                                                 |  |  |  |
| Адрес плательщика:                                                                                                    | ТОМСК, Г. ТОМСК, У.Л.КАРПОВА, 8К. 5, |                                                 |  |  |  |
| Период оплаты:                                                                                                    | 102014                               | Томское отделение №8616                         |  |  |  |
| Сумма платежа:                                                                                                    | 00 руб.                              | БИК:046902606<br>Корр.Счет: 3010181080000000606 |  |  |  |
| Статус платежа :                                                                                                    | Исполнен                             | ИСПОЛНЕНО<br>12.11.2014                         |  |  |  |